## Kandidatportalen – veileder

Kandidatportalen – APP/Mobil For å laste ned APP til mobil kan du benytte deg av følgende lenker:

Webtemp App – Apple IOS

Webtemp App – Android/Google Store

Dersom du allerede har lastet ned appen fra App Store eller Google Play Store kan du åpne appen, og logge inn.

Logg inn (fyll inn e-postadresse og passord):

| 2:1.1v19a | rOr                  | Webtem                 | p |
|-----------|----------------------|------------------------|---|
|           | ☑ Epostadd ▲ Passord | resse                  | • |
|           | Gler                 | .ogg inn<br>mt passord |   |
|           |                      | #                      |   |
|           | 111                  | 0                      | < |

Dersom det er første gang du logger deg inn i APP-versjon vil du få beskjed om å godta brukervilkår, samt å danne din egen personlige PIN-kode knyttet til fremtidig login.

|                                                                                                    |                                                                | 213<br>2        | Vebter   | np                          | 21.1<br><b>9</b> | <b>Q</b> Webter | :<br>mp                  |
|----------------------------------------------------------------------------------------------------|----------------------------------------------------------------|-----------------|----------|-----------------------------|------------------|-----------------|--------------------------|
| Personve<br>Når du bruker denne a<br>opplysninger som kan<br>samlet inn og sendt til<br>AS:                                                                                                    | <b>ern</b><br>ppen blir noen<br>knyttes til deg<br>Websystemer |                 |          |                             |                  |                 |                          |
| E-post, passord, enhetsid (en streng<br>unik for din telefon), enhetsnavn (f.eks<br>"Ola sin iPhone"), enhetsmodell (f.eks<br>iPhone 6), systemversjon (f.eks iOS<br>11.3). For å sende deg push-meldinger<br>blir enhetsid også sendt til<br>Firebase(Google).<br>I tillegg kommer opplysningene som<br>behandles av portalen som vises etter<br>at du har logget inn. Følg personvern-<br>linken etter at du har logget inn for |                                                                | Velg ny pin     |          | Gjenta pin                  |                  |                 |                          |
| mer info.                                                                                                    |                                                                | 1               | 2<br>^** | 3<br>Def                    | 1                | 2               | 3<br>Def                 |
| Avbryt                                                                                                    | Godta                                                          | <u>4</u><br>вні | 5<br>јкі | 6                           | 4                | 5<br>JKL        | 6                        |
|                                                                                                    |                                                                | 7<br>PQRS       | 8<br>TUV | 9<br>wxyz                   | 7<br>pqrs        | 8<br>TUV        | 9<br>wxyz                |
|                                                                                                    |                                                                | ,               | 0        | $\langle \! \! \times \!\!$ | ,                | 0               | $\langle \times \rangle$ |
|                                                                                                    | _                                                              |                 |          |                             |                  |                 | -                        |

Du vil deretter bli sendt til forsiden i innlogget app.

Slik ser forsiden din ut. Rød pil viser hvor du trykker for å åpne meny-valgene dine:

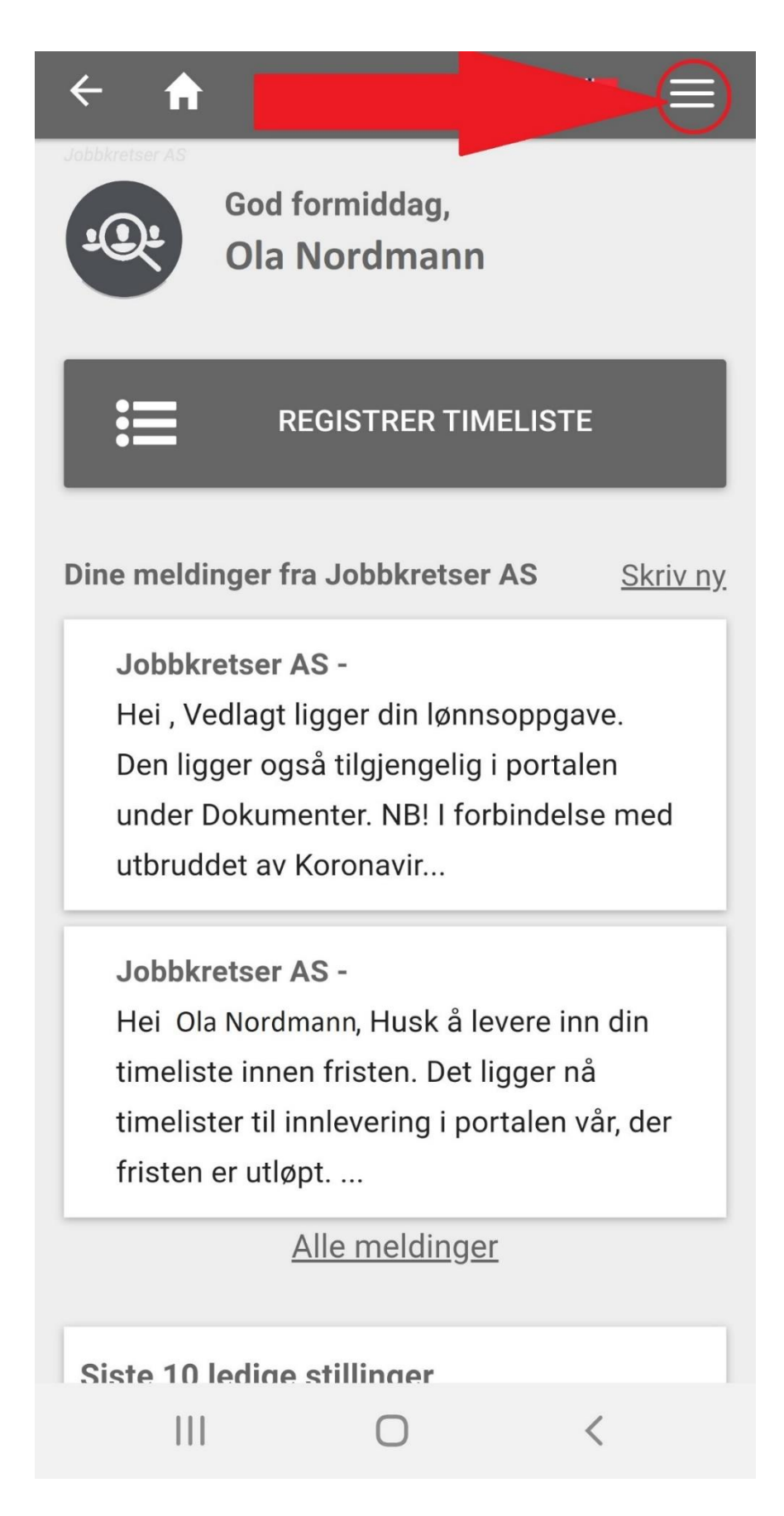

### Registrering av informasjon:

For å endre eller registrere informasjon, klikker du på «Registrere/Redigere min CV» under menyvalgene.

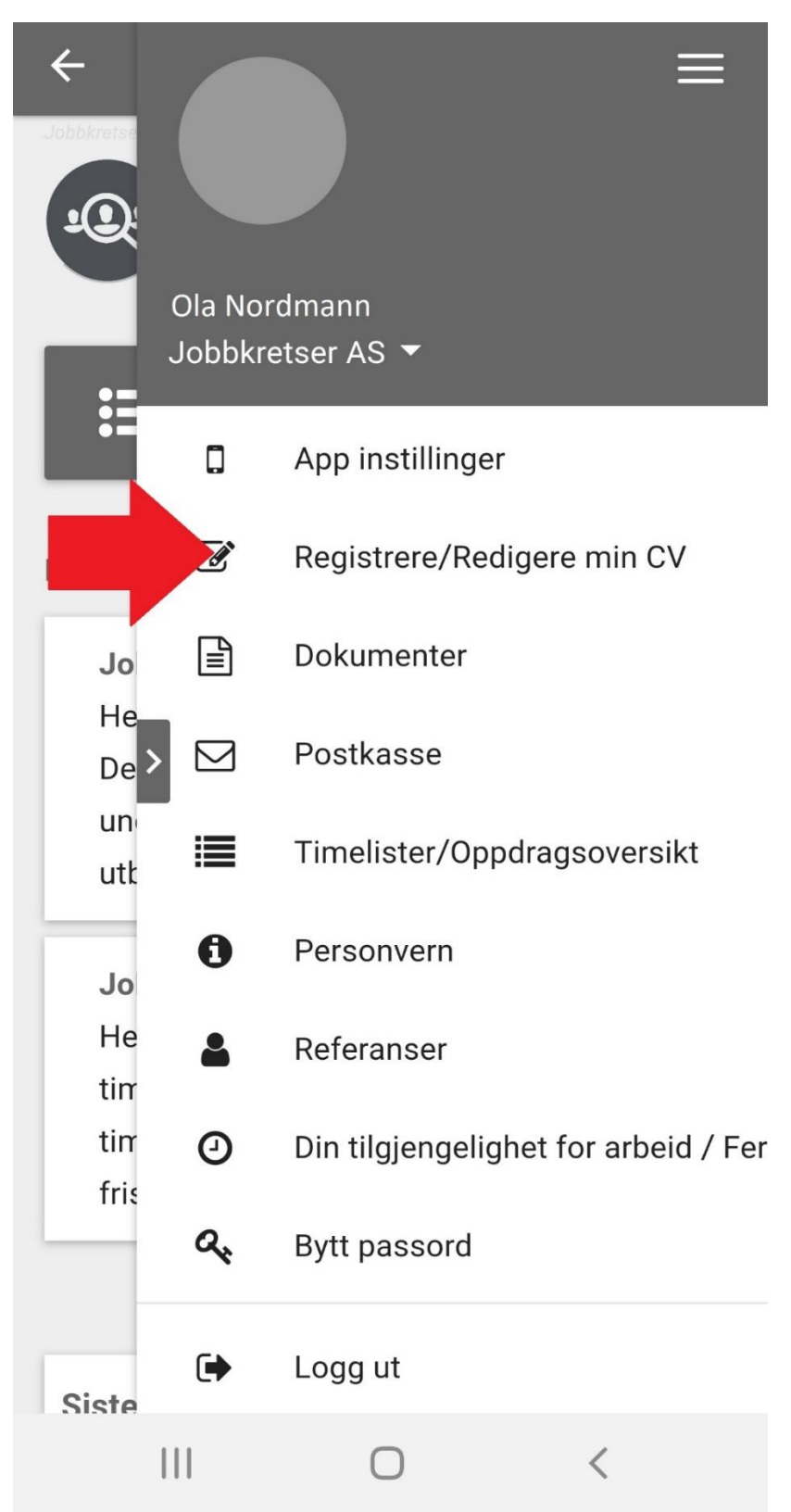

Du vil nå bli sendt til en liste med flere felter til utfylling. Listen over felter vil se slik ut:

| ← ♠ # ≡                                      | Kiønn                                  | Annet                                                         |  |  |
|----------------------------------------------|----------------------------------------|---------------------------------------------------------------|--|--|
| 1/7: * Personalia <del>▼</del> LAGRE & NESTE | ······································ | Pårørende(navn og telefonnummer)                              |  |  |
| Personalia                                   | Fødselsdato                            |                                                               |  |  |
| Fornavn<br>Ola                               | Sivilstatus<br>Ikke angitt             | Tilgjengelig fra                                              |  |  |
| Etternavn<br>Nordmann                        | Nasjonalitet                           | Status<br>Aktiv -                                             |  |  |
| Gateadresse                                  | Kontaktinfo                            | LES OM ÅPEN PROFIL                                            |  |  |
| Postadresse                                  | Tlf direkte                            | Ja, jeg vil at min profil skal være åpen og<br>søkbar på nett |  |  |
| Postnummer                                   | TIf arbeid                             | LAGRE                                                         |  |  |
| Sted                                         | Email                                  |                                                               |  |  |

I tilfeller hvor vi mangler informasjon om ditt personnummer/D-nummer eller kontonummer/bankdetaljer vil du få felter tilsvarende disse til utfylling:

## Annet

| Kontonummer         |  |
|---------------------|--|
| Iban nr             |  |
| Swiftkode           |  |
| Fullt fødselsnummer |  |

#### Tilgang til dokumenter (Arbeidsavtale, lønnslipp og andre relevante dokumenter):

For å åpne listen over dine personlige dokumenter, som arbeidsavtalen din, lønnslippene dine eller andre relevante dokumenter, må du klikke deg inn på «Dokumenter» under meny-valgene:

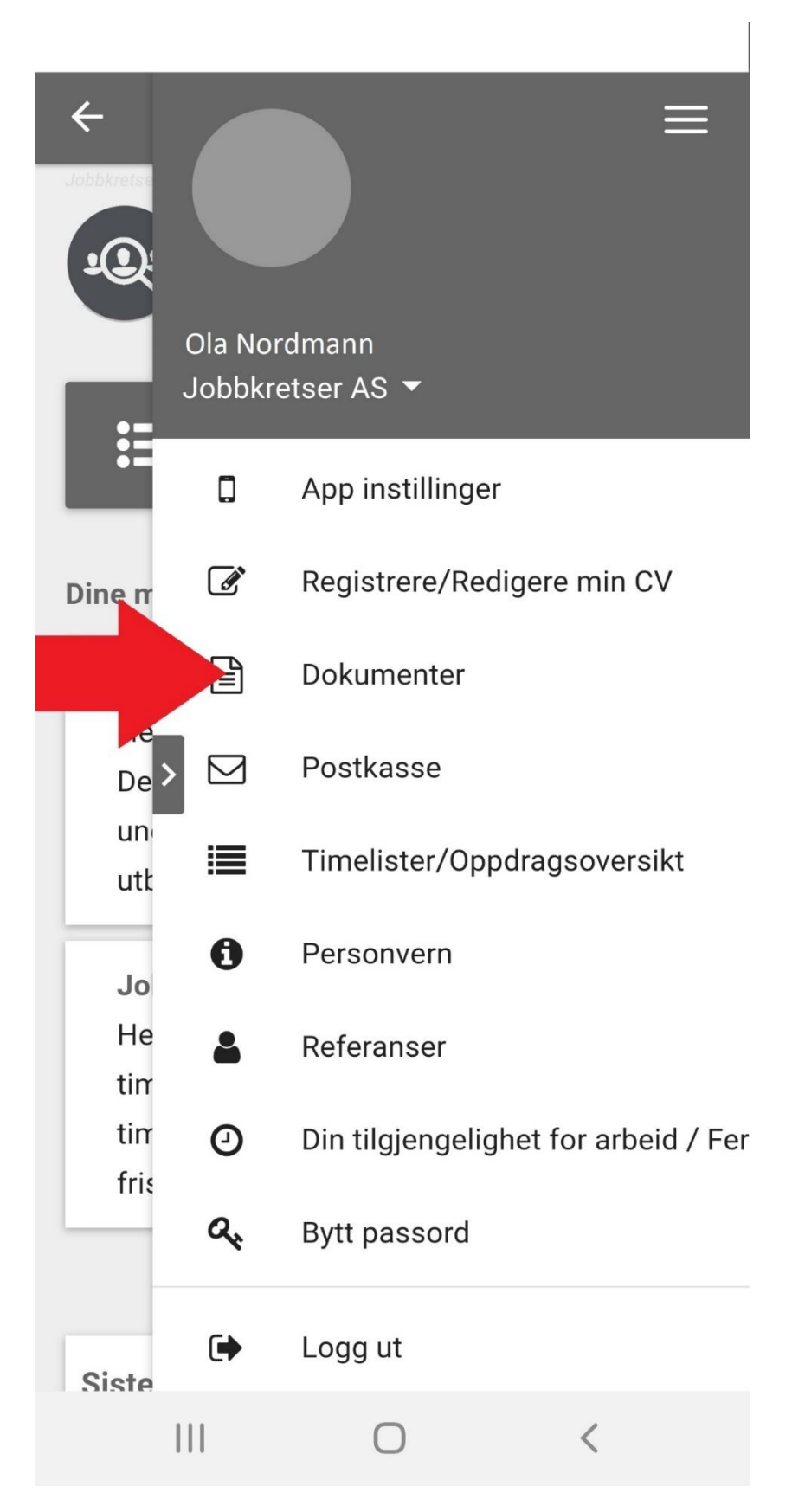

Dette vil føre deg inn på følgende side, hvor du får opp dokumentene som er tilgjengeliggjort for deg:

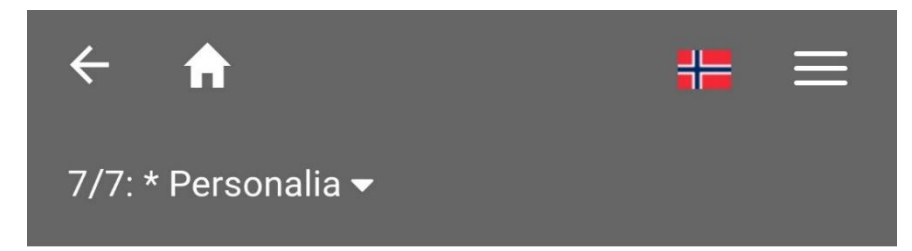

# Dine dokumenter

For å laste ned: Høyreklikk på "lagre som" eller hold inne ALT-knappen når du trykker på den. NB: Passordet for å åpne Lønnsoppgavene er: Personnummert/D-nummert ditt.

LØNNSOPPGAVER/PAYSLIP

Automatisk oppdatert attest (pdf)

Bekreftelse på politiattest(Barnehage) (pdf)

Arbeidsavtale / Employment contract (pdf)

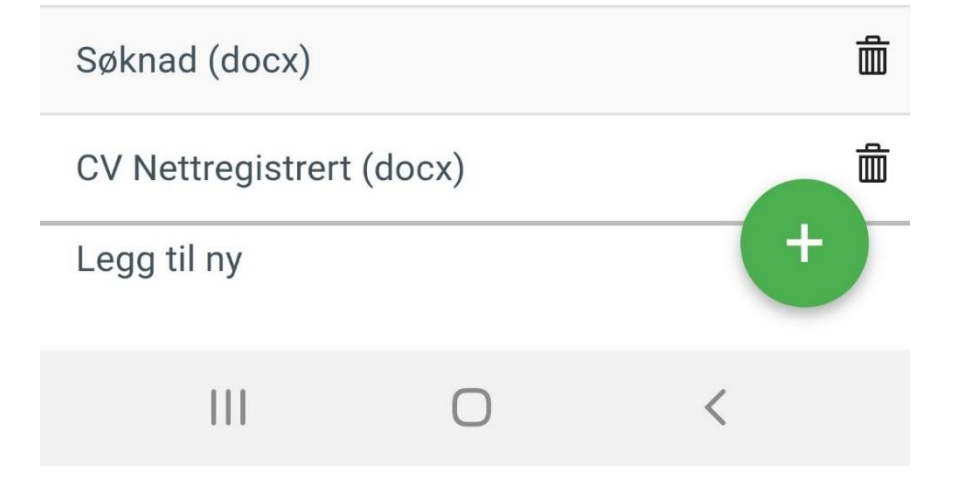

Tilgang til timelister – føring av timer:

I portalen er det ventet at du som medarbeider fører dine egne timer. Dette gjør du ved å klikke deg inn på meny-valget; «Timelister/Oppdragsoversikt»:

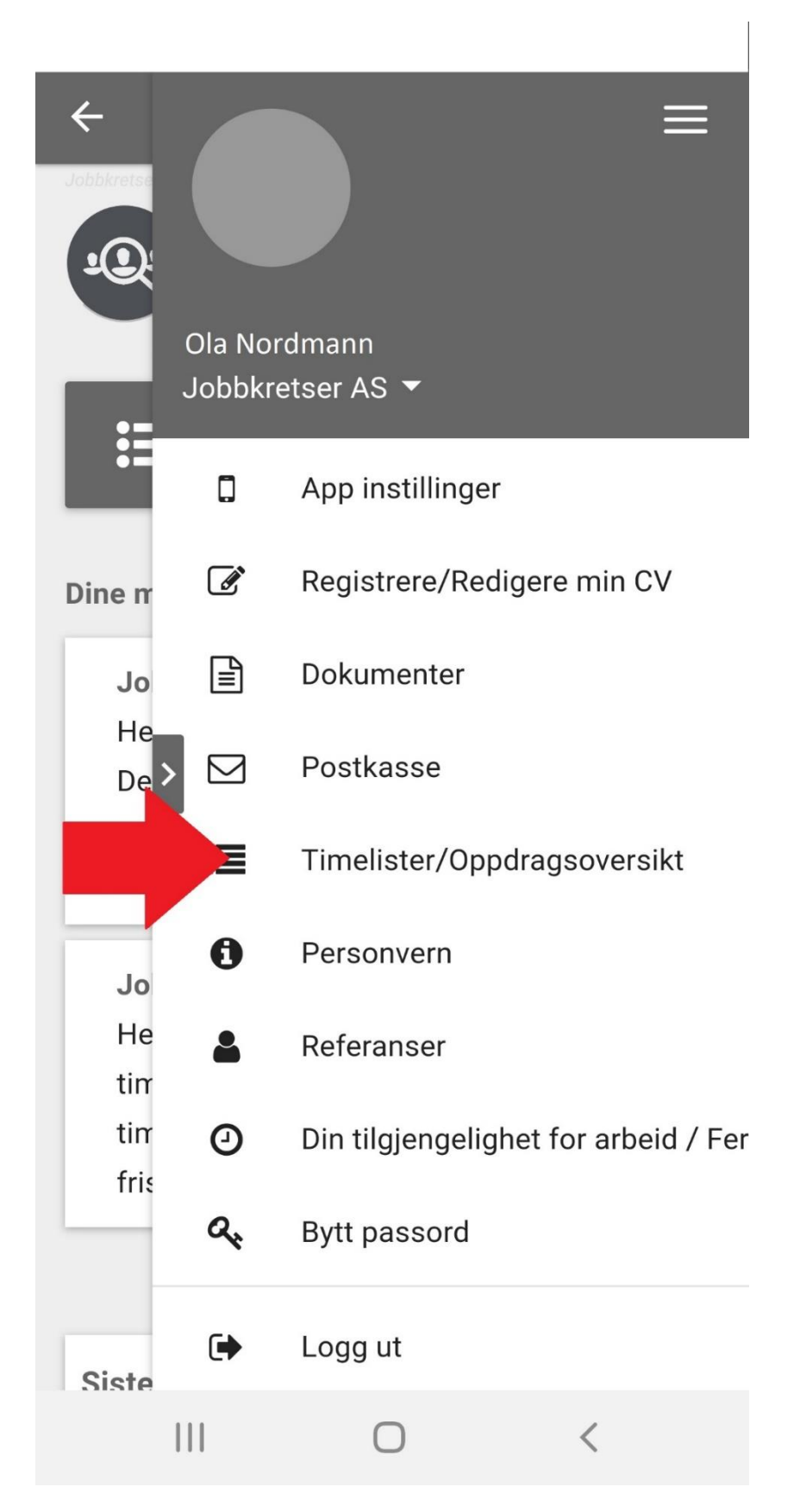

Du blir deretter sendt til siden hvor du har oversikt over oppdragsperiodene dine. Velg forstørrelsesglasset tilhørende til den perioden du ønsker å føre timer for:

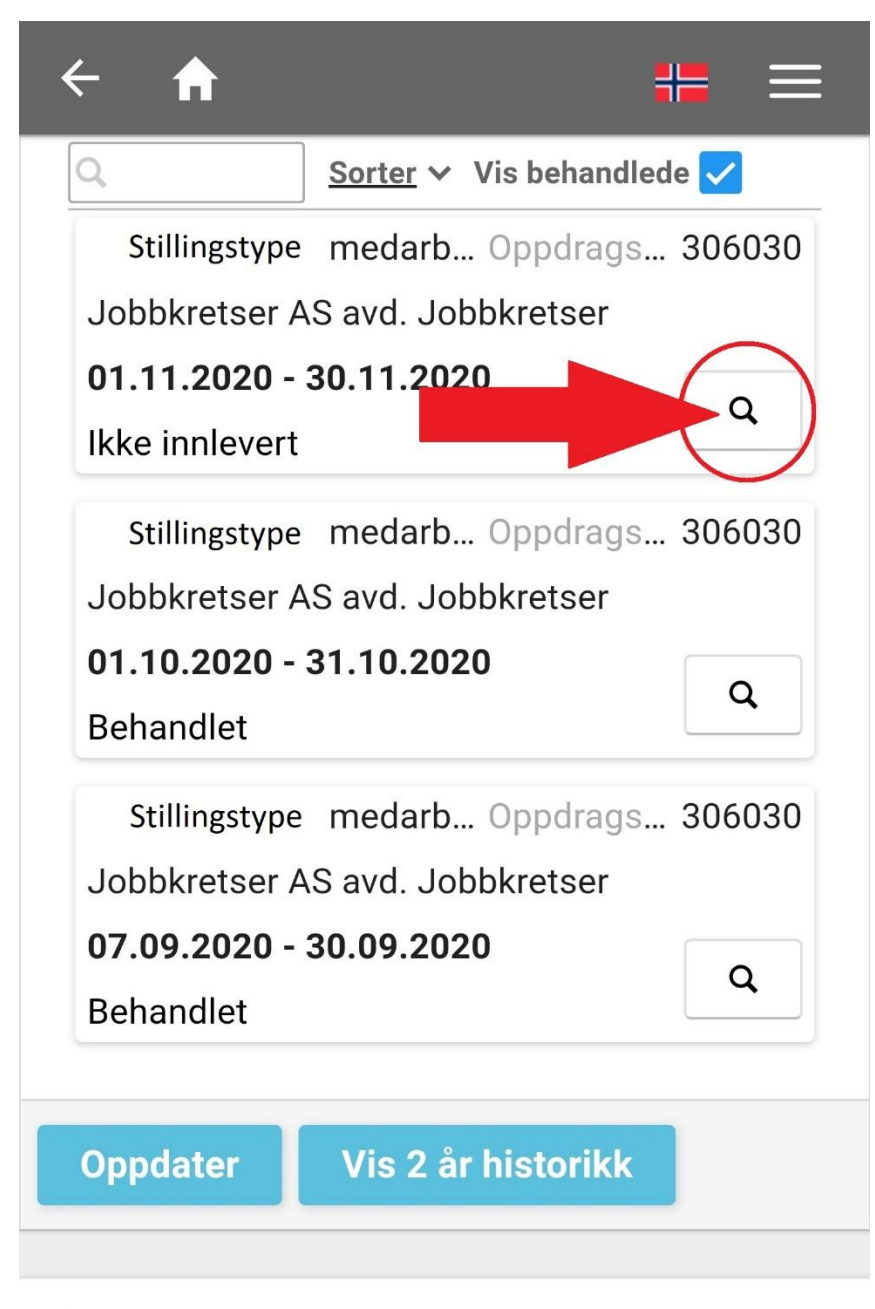

💼 Jobbtilbud historikk

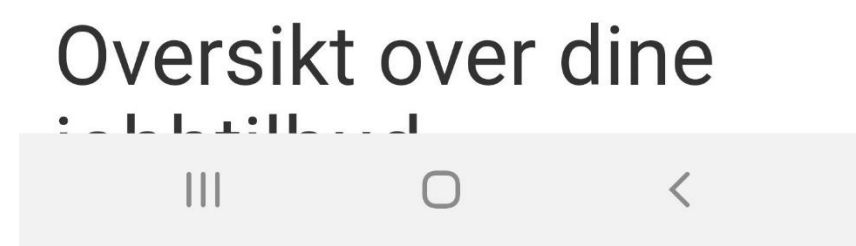

Du vil så bli sendt til kalenderoversikt, hvor du kan føre timene. Du kan navigere deg rundt enkelt dager slik bilde nedenfor viser, eller du kan trykke på «Alle dager» for å åpne en utvidet oversikt:

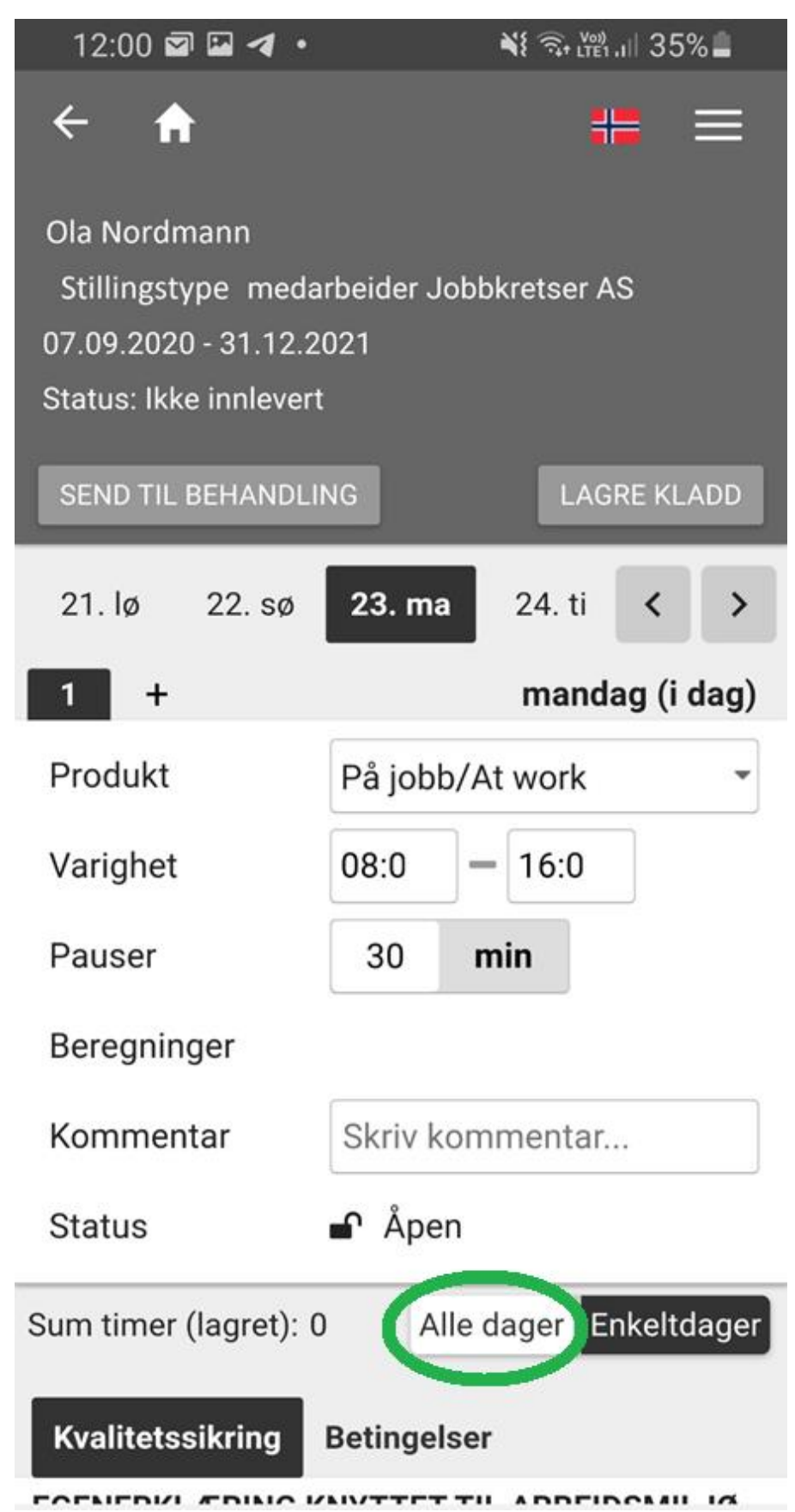

Du skal her føre status på hver av dagene, samt tidspunkt og benyttet pause. Dersom du velger «Alle dager» vil oversikten din se slik ut:

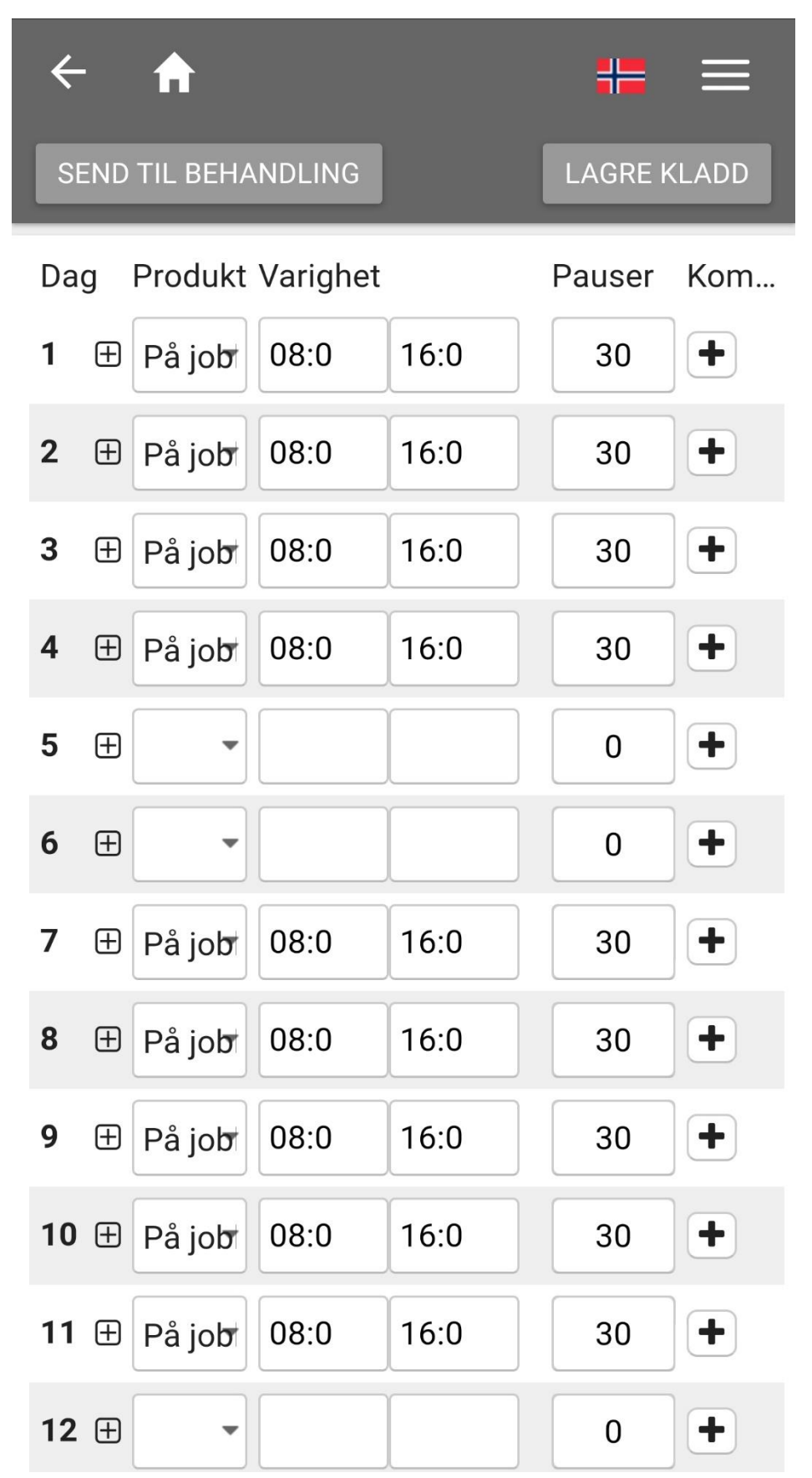

Status for hver enkelt dag har følgende alternativ:

| På jobb/At work                                         | ۲          |
|---------------------------------------------------------|------------|
| Syk - barn/Sick - self declaration children             | 0          |
| Syk - egenmelding/Sick - self-declaration               | 0          |
| Syk -<br>svangerskapsrelatert/Sick<br>pregnancy-related | 0          |
| Syk - sykemelding/Sick -<br>medical certificate         | 0          |
| Syk - sykemelding korona<br>etter 2 dager               | 0          |
| Yrkesskade/Work injury                                  | 0          |
| Avspasering/Time Off                                    | 0          |
| Ferie/Vacation                                          | 0          |
| Ikko på jobb/Not at work                                | $\bigcirc$ |

For dagene du har arbeidet, lar du statusen stå som «På jobb/At work», og fører tidspunkt og pause. For dagene du ikke har arbeidet, fører du «Ikke på jobb/Not at work», sett at grunnen ikke er at du har vært syk eller andre av de følgende statusene.

På dager hvor du fører status «Ikke på jobb/Not at work» trenger du ikke redigere tidspunkt/pause.

Når du er ferdig med å føre timene dine trykker du på «Send til behandling» øverst på siden.

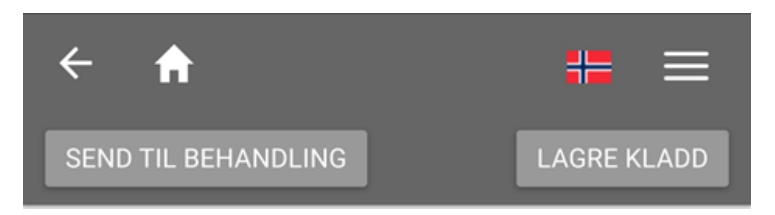

Dersom du ikke er ferdig med føringen, og ønsker å fortsette ved en annen anledning, trykker du «Lagre kladd».